## 福祉のお仕事ホームページ 求人票検索方法

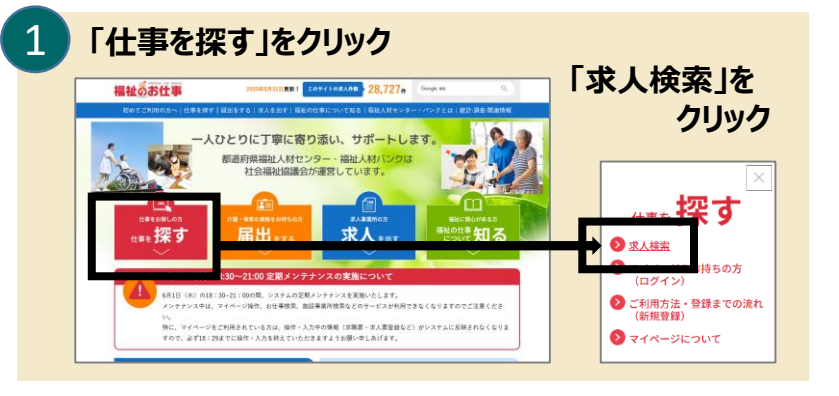

2 [求人票を検索する画面] ■ご希望の勤務地 ○ 都道府県・市区町村 をクリック + 指定する をクリック 北海道または市町村を指定する をクリック 条件に合う求人 1,116件 検索する をクリック 内容を反映する 福祉のお仕事 2023年5月31日更新! このサイトの求人件数 28,727件 Google ## 仕事を探す 届出をする | 求人を出す | 福祉の仕事について知る | 福祉人材センター・パンクとは | 統計-調査-関連情報 2023年6月1日(木)18:30~21:00にメンテナンスを行うためシステムを停止いたします。 操作、入力中の情報がシステムに反映されなくなりますので、メンテナンス開始前に操作、入力を終えていただきますようお願い申しあげます。 求人票の番号がお分かりの方はこちらをクリックしてください 東日本大震災により被災された方へ 🗸 検索条件を入力して「検索する」ボタンを押してください。 (参考)検索のルール ○全国 ● 都道府県・市区町村 ○ 地域(都道府県別) (参考) 地域一覧 - ご希望の勤務地 + 指定する 四 北海道 ご希望の分野 + 指定する ご希望の課種 + 指定する )正聴員 (宗勤 (正職員以外) (非常勤・パート ご希望の雇用形態 ご希望の賃金 + 指定する (株) 単単の名で含素される場合はこちらをクリックしてください + さらに詳しい検索条件を入力する \_\_\_\_\_ 検索条件クリア 条件に合う求人 1,116件 検索する

+ さらに詳しい検索条件を入力する

をクリックすると、

資格や経験の有無、

求人票番号から

検索することが

できます。

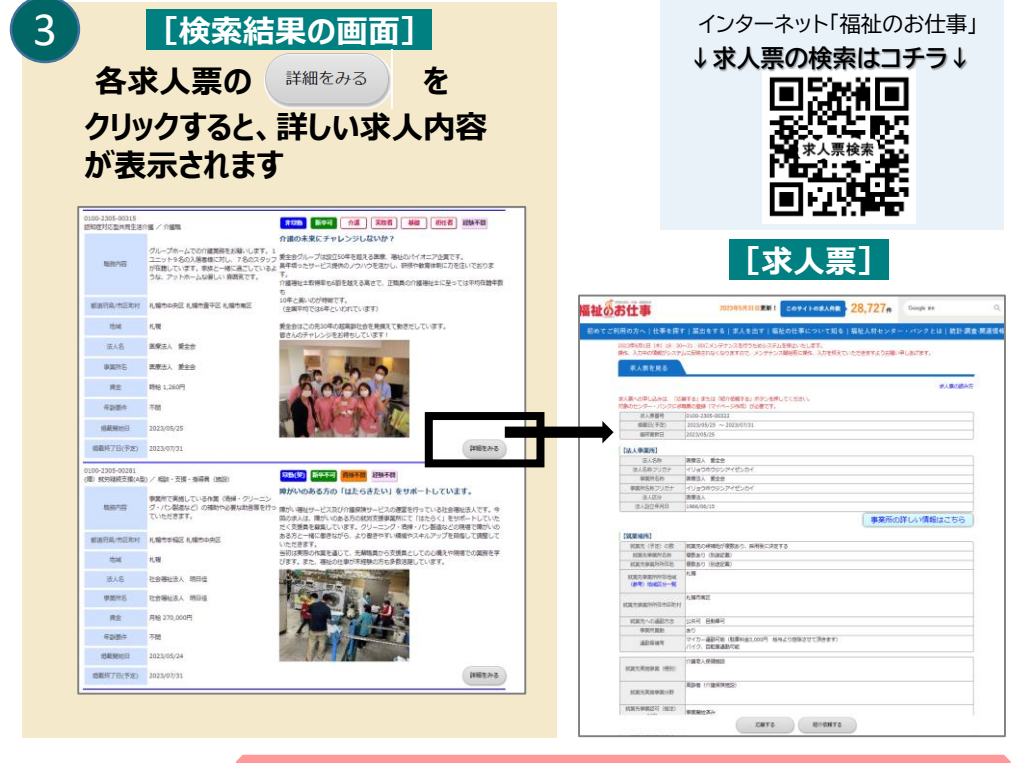

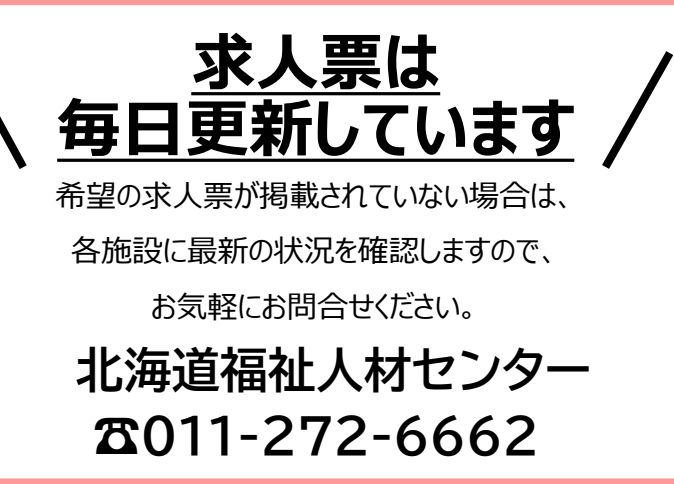